# THE THOMPSON TIMES

## Welcome to Thompson Middle School

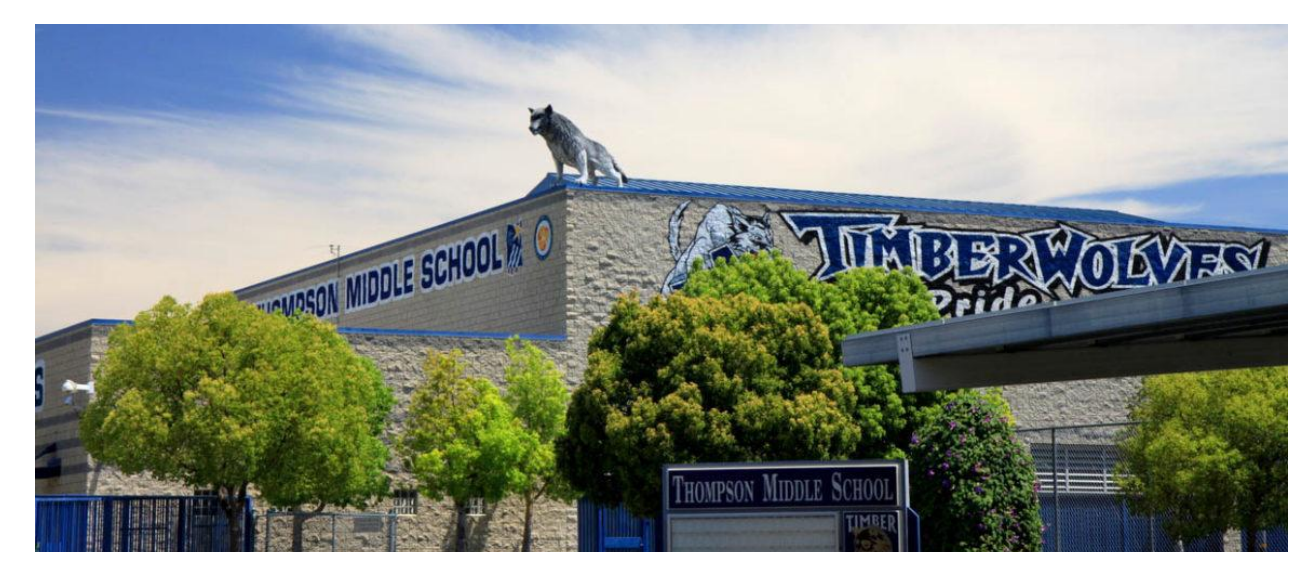

IN THIS ISSUE

## WELCOME LETTER FROM MRS. CODY

# MEET YOUR ADMIN AND COUNSELORS

## GETTING STARTED AND TROUBLESHOOTING

## Welcome to Thompson Middle School

Welcome to the 2020 - 2021 school year. We are so excited for the return of our students and to welcome our new Timberwolves. As you all log in this week and start this school year, remember you have people in your corner here to help you have an incredible year. In your virtual space and on campus... YOU BELONG! August 2020

# THOMPSON MIDDLE SCHOOL PRINCIPAL'S WELCOME

2020 - 2021 school year

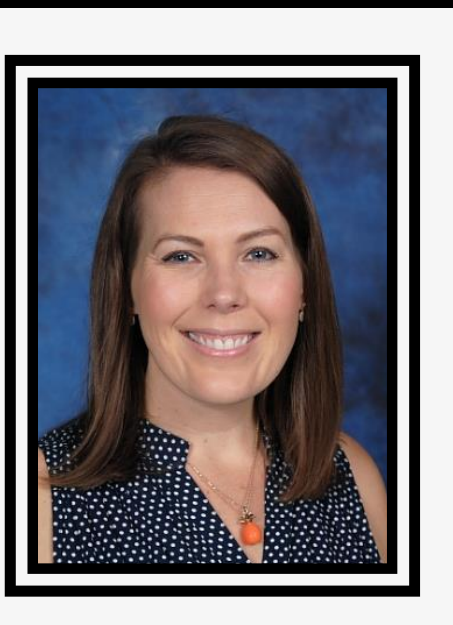

# GREETINGS,

We welcome you to the 2020-2021 school year! Whether you are new or returning, we are thrilled that you will be with us. Below you will find some information that will hopefully help with a smooth transition into a new school year.

Vol 1

# FIRST DAY OF SCHOOL

First Day of School: School begins on Friday, August 14th at 8:30am (7:55am if you have a O period). You can find the schedule for this Friday <u>HERE</u>. Students will begin their first day of school by navigating to our <u>school website</u> and clicking on the icon/picture that says, START HERE: Virtual Learning (live Friday morning). This will take them to directions for how to access their courses and meet their **teacher** on the first day.

## HOW TO PREPARE FOR VIRTUAL LEARNING

Vol 1

There are many things that can be done this week to prepare for Virtual Learning. 1) Familiarize yourself with <u>Canvas</u> and complete the Canvas Student Bootcamp Course 2) Follow these steps for <u>How to</u> <u>Prepare For the First Day</u> 3) Set up your workspace area and make sure your device is charged 4) Take a look through your TMS student planner to familiarize yourself with the layout and 5) Get plenty of sleep this week.

## **SCHEDULE PICK UP/ SCHEDULE CHANGES**

If you were unable to attend Schedule Pick-up last week, we are having a Make-up day tomorrow, Tuesday, August 11th from 8am-11am. If you are unable to make this pick-up time, you will need to reach out to our school receptionist, Michelle Pincus, to schedule an appointment. Her contact information is mpincus@murrieta.k12.ca.us or 951-696-1410 ext. O. Schedule change requests are being reviewed. Please understand that due to program impaction, we may not always be able to accommodate the request. This is especially true with regards to our elective classes.

## <u>SCHOOL COMMUNICATION</u>

Vol 1

Our goal is that you are always informed of important events and activities that occur throughout the year. To help in this regard, we utilize a number of communication platforms including: our <u>school</u> <u>website</u>, <u>Thompson Middle School Facebook page</u>, and <u>AERIES</u> communication via phone, text, and email. If you are not receiving our communication, please contact Students Services at 696-1410 ext. 4596. See below for a resource on how you can make sure you are connected and receiving our communication.

## <u>EQUITY AT THOMPSON</u>

It is important to re-emphasize our school's commitment to equity, inclusion, access, and justice. Parents and students, we implore you to seize opportunities to get involved and be part of the conversation. We continue to listen and learn and work towards constantly improving our school through dialogue and education.

## HOUSE SYSTEM

We are so excited to be continuing our House System this school year! Will Indarra be able to defend their win last year?? We shall see! Students will be able to earn points for their house during Virtual Learning. We will send out more information on this soon. In the meantime, download the 5 Star Student App using the instructions below.

# **STUDENT PLANNERS**

Vol 1

Each student received a TMS planner. We believe this organizational tool is an integral part of student success and our expectation is that students utilize it daily. If students misplace their planners, they may order another through our bookkeeper and pay a small fee to replace it. Parents, please check your student's planner frequently to ensure that they are using it and completing their assigned homework and projects.

## <u>TECHNOLOGY SUPPORT</u>

We will have a team standing by to answer any technology questions you may have. If you are having trouble logging in, need a device, or have other general technology questions. Please give us a call at 951-696-1410.

## FOLLOW US Facebook

<u>https://www.facebook.com/thompsonmiddleschool/</u> and the School Website (<u>https://www.murrieta.k12.ca.us/thompson</u>) for up to date information. Below, you will find several helpful resources to help prepare you for virtual learning.

We are looking forward to a fantastic school year!

Meet Our Admin

THOMPSON MIDDLE SCHOOL

# MRS. CODY

Principal

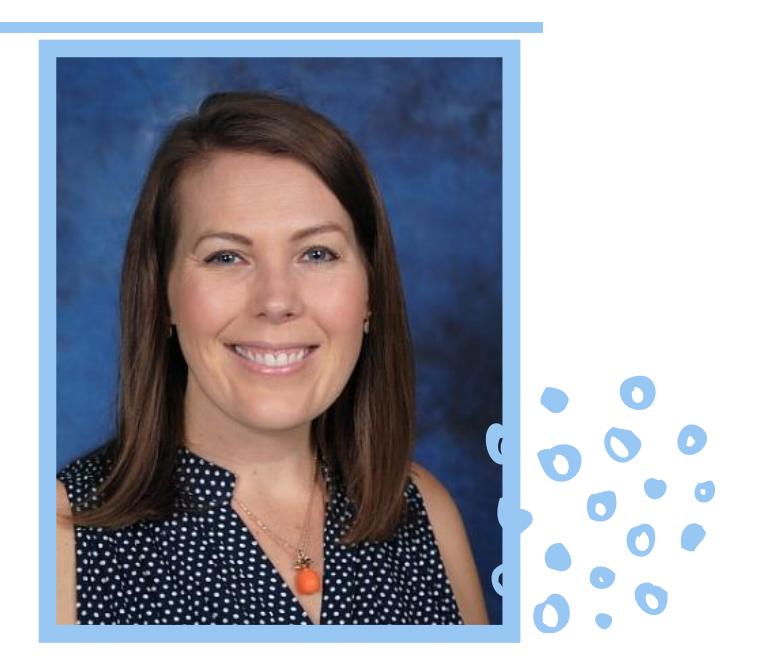

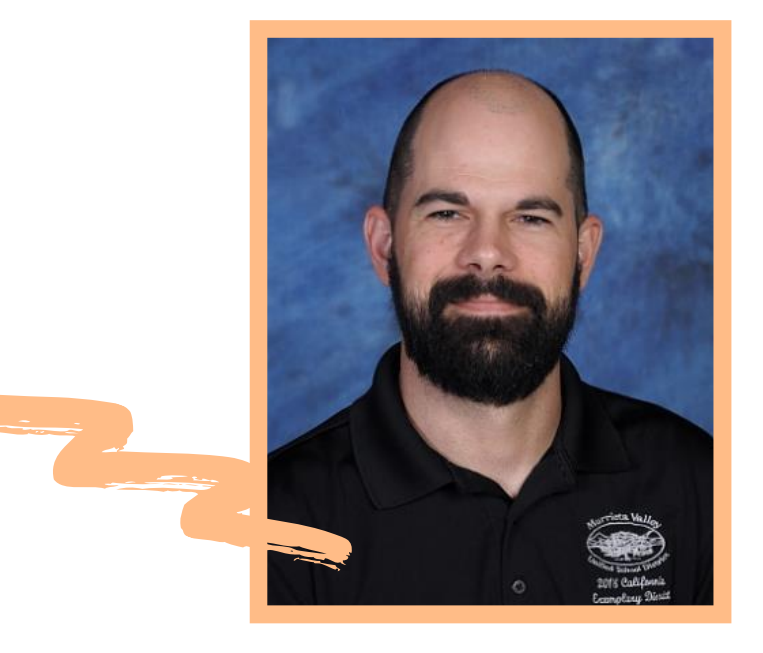

**MR. CHAMBERS** Assistant Principal

## **MR. NORTON** Assistant Principal

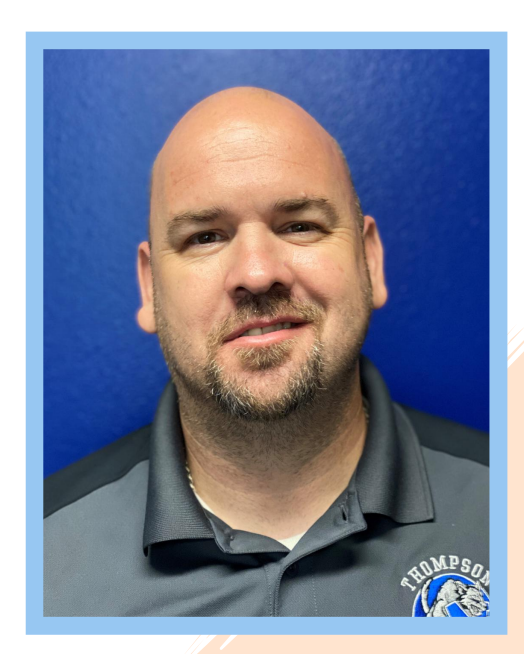

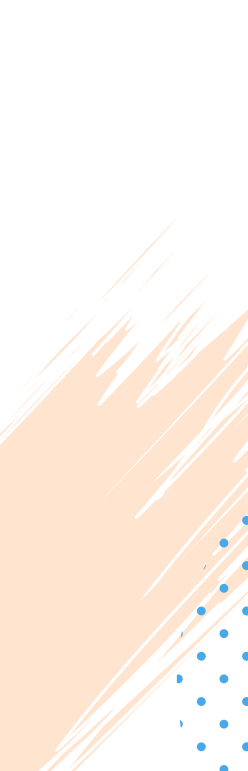

Meet Our Gounselors

THOMPSON MIDDLE SCHOOL

**MR. FRAVEL** 6th Grade Counselor

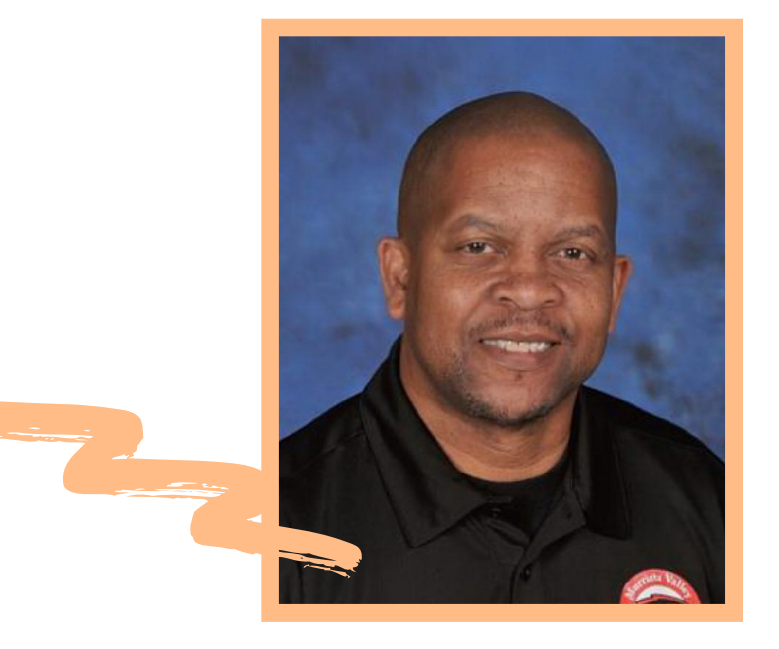

**MS. ZANARTU** 8th Grade Counselor

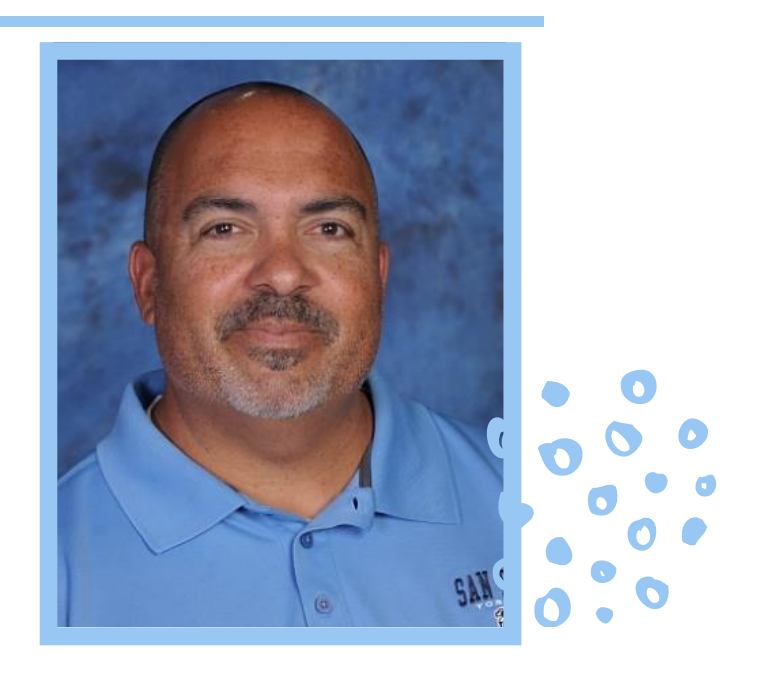

**MR. ANDERSON** 7th Grade Counselor

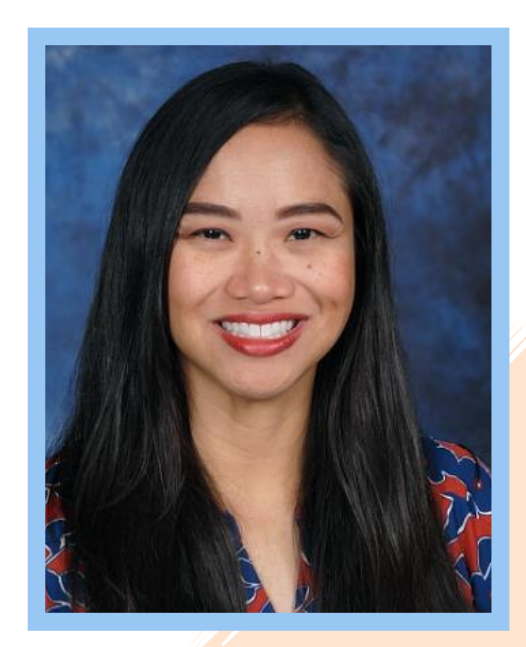

### AUGUST 2020 | VOL 1

# HELPFUL HANDOUTS

Refer to these documents throughout Virtual Learning to assist you in troubleshooting

## Murrieta Valley USD STEP BY STEP GUIDE STUDENT LOG-IN TO CANVAS

### Steps to take: What it looks like: Visit your student's school Lisa J. Mails Elementary website and click on any of the Canvas areas marked in red to the left These are located under: STUDENT le Ficture Template LEARNING 'Students' The homepage graphic picture canvas STUDENT LOG-IN (this rotates) OR 0 2 4 9 X 7 B B I C 4 L Canvas logo on the global icons Working works Plan Southwale - Place the Avenue This will take you to MVUSD's 365 account student log-in page. Enter: Microsoft. User: Student 9-digit ID@mvusd.org Pick an account PW: Mvusd {Student bday monthdate}! Insert Student 365 log-in Information For Example: A student whose birthday is + Use another account on January 30 would have the following password: Mvusd0130! This will take you to the student Notifications. Tell us how and when y dashboard. You will be prompted to take the published course: Dashboard 63

Dainton

墨

C+

Published Courses (2)

Canvas Student Boot Camp MVUSD

Canvas Student Boot Cang ML

Canvas Student Boot Camp

## Murrieta Valley USD STEP BY STEP GUIDE STUDENT LOG-IN TO CANVAS

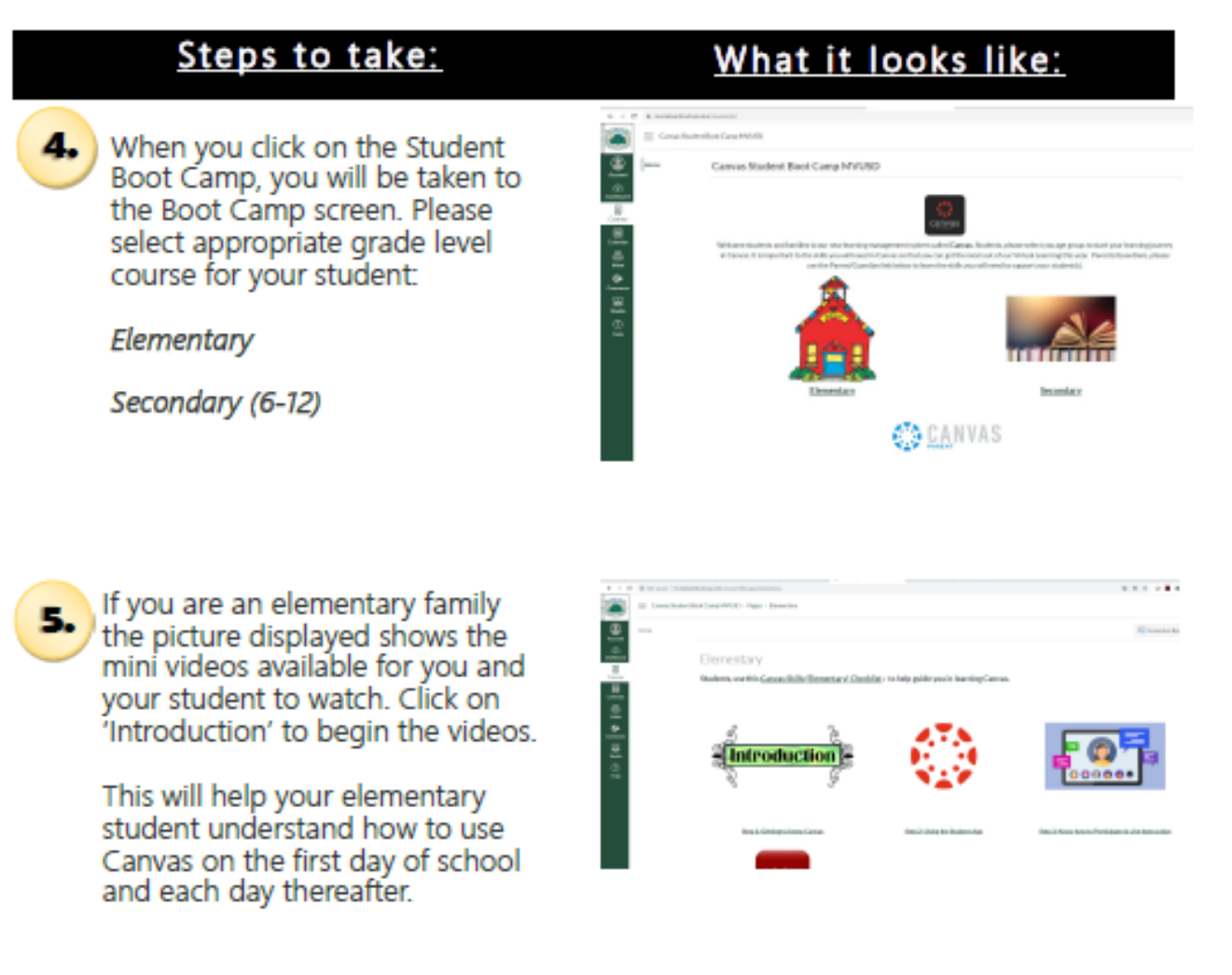

 If you are a secondary (6th-12th) family the picture displayed shows the mini videos available for you and your student to watch. Click on 'Student Overview' to begin. There are a total of 8 videos for secondary students. Finishing the Boot Camp will help your student use Canvas on the first day of school and each day thereafter.

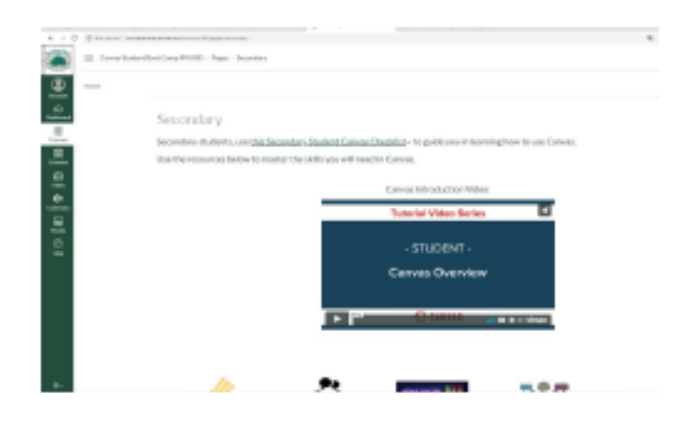

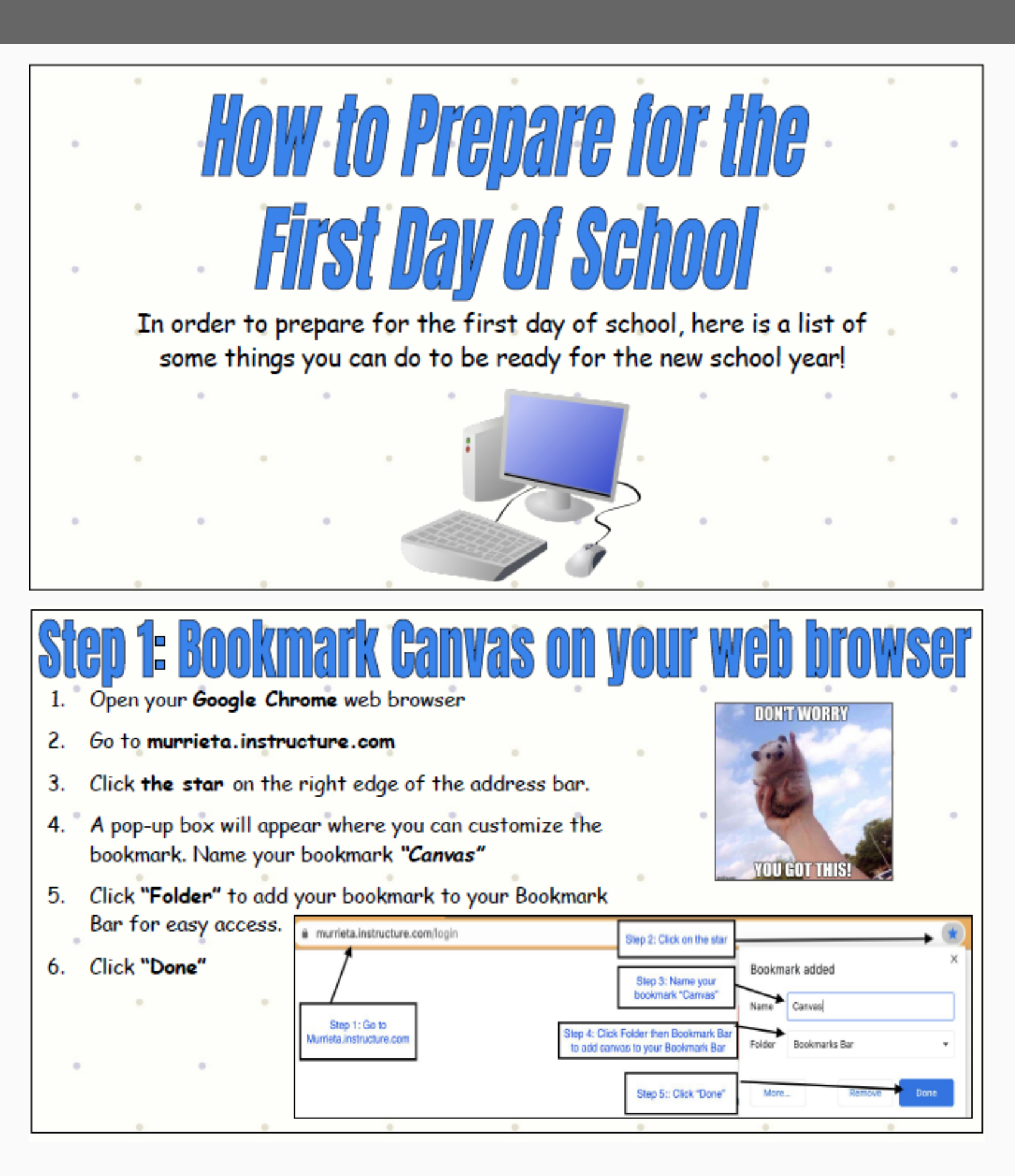

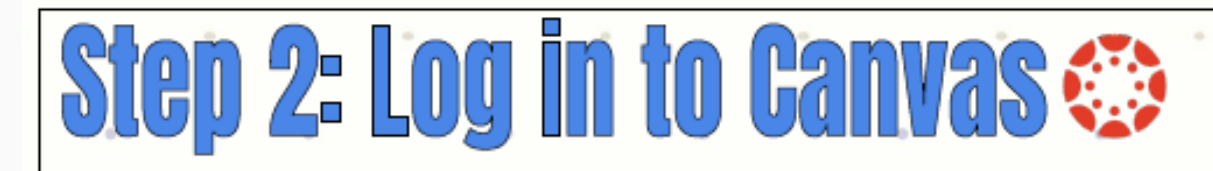

### How to log in to Canvas:

- 1. Go to <u>https://murrieta.instructure.com/</u>
- Use your school 9-digit email to log in:

Username: <u>9digit@mvusd.org</u> **Password:** Mvusdbirthdmonthbirthdate! For example if your student was born on November 7th the password be: Mvusd1107!

- You will have a Canvas Essentials Courseclick to view some canvas features- take special attention to how you can customize your course- like the video <u>HERE</u>: <u>Link</u>
- You will also see some or all of your classes. Jump in! Click around.
- There may even be hidden links. These can appear to be tricky, however, if you take your mouse and slowly go over each picture it will change from an arrow to a hand. If your mouse becomes a hand- this means you can click!

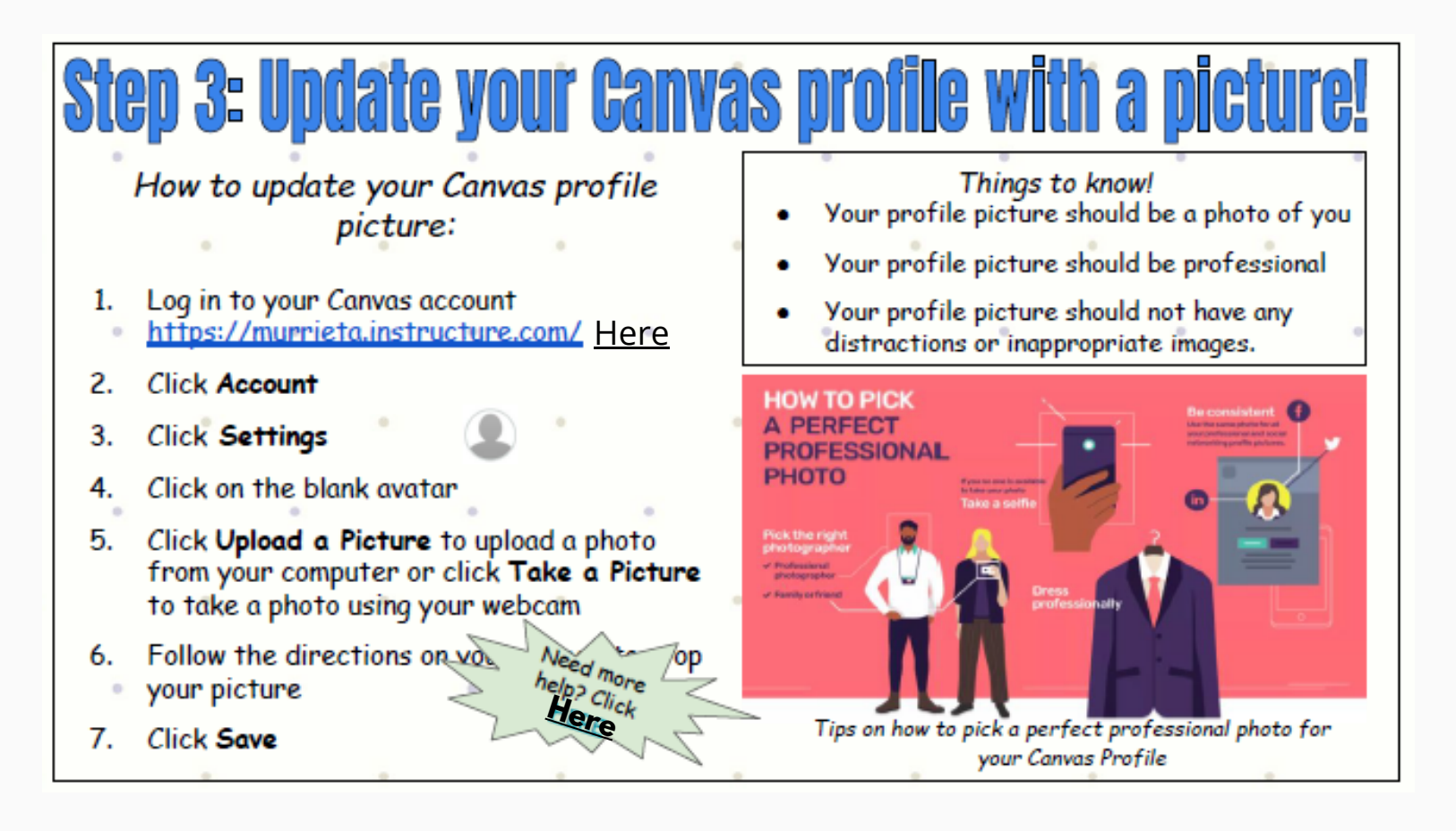

# First Day Virtual Schedule

**FIRST DAY OF** 

**SCHOOL** 

**SCHEDULE** 

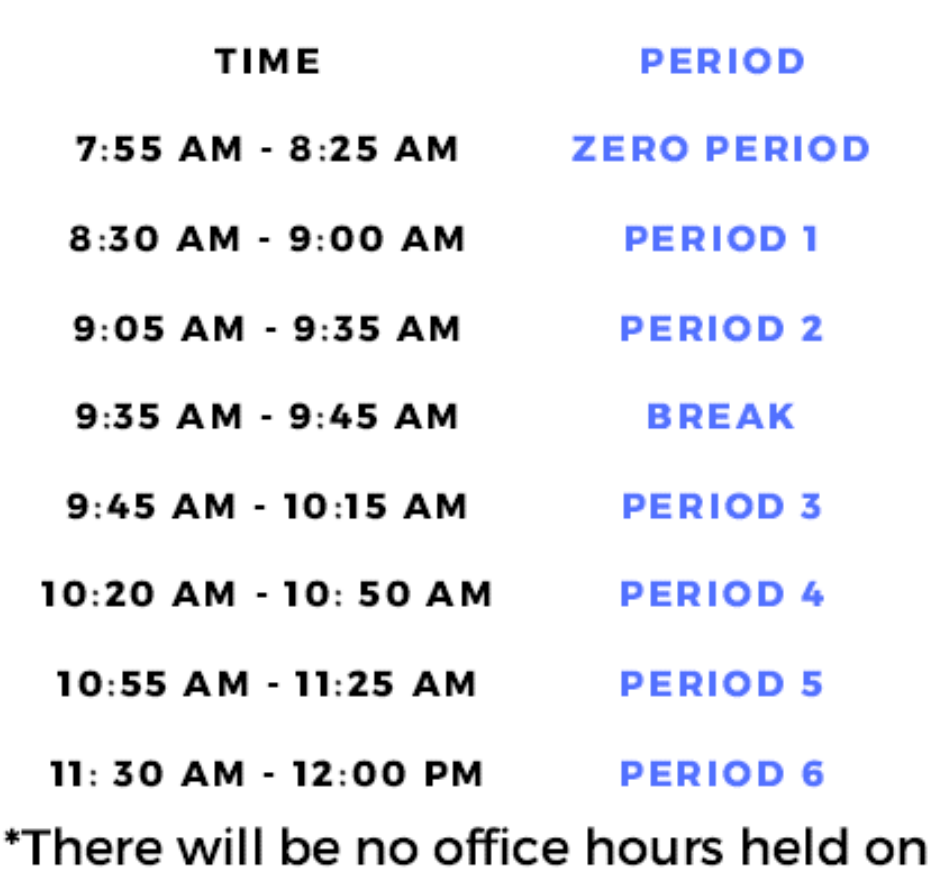

There will be no office hours held or Friday 8.14.2020

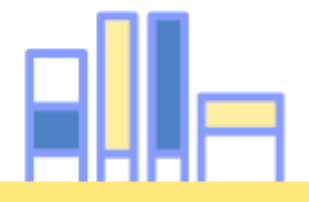

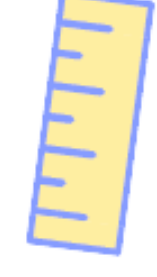

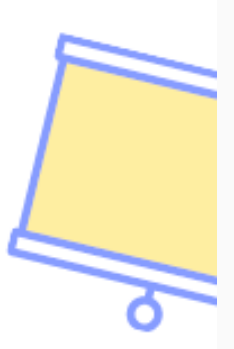

# Virtual Schedule

## MIDDLE SCHOOL STUDENT DAILY SCHEDULE

All middle school schedules follow the same times and days.

> Daily live instruction will be held in the mornings.

Afternoons are reserved for independent work, small group sessions, individual student interventions and teacher virtual office hours

Mondays are 'Early Release Days'

\*\*Only applies to 0 period students

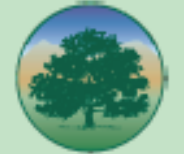

| Time              | Monday                                     |
|-------------------|--------------------------------------------|
| 7:55 am-8:25 am   | Period 0**                                 |
| 8:30 am-9:00 am   | Period 1                                   |
| 9:05 am-9:35 am   | Period 2                                   |
| 9:35 am-9:45 am   | Break                                      |
| 9:45 am-10:15 am  | Period 3                                   |
| 10:20 am-10:50 am | Period 4                                   |
| 10:55 am-11:25 am | Period 5                                   |
| 11:30 am-12:00 pm | Period 6                                   |
| 12:00 pm-12:35 pm | Lunch                                      |
| 12:35 pm-2:15 pm  | independent work,<br>small groups, virtual |

office hours

Friday Period 0\*\*

Period 2

Period 4

Period 6

Independent work, groups, office hours

Lunch

Break

MONDAY SCHEDULE

### TUESDAY - FRIDAY SCHEDULES

|                    | - + - +       | + +           |               |  |  |
|--------------------|---------------|---------------|---------------|--|--|
| Time               | Tuesday       | Wednesday     | Thursday      |  |  |
| 7:55 am -8:25 am   | Period 0**    | Period 0**    | Period 0**    |  |  |
| 8:30 am -9:30 am   | Period 1      | Period 2      | Period 1      |  |  |
| 9:35 am - 10:35 am | Period 3      | Period 4      | Period 3      |  |  |
| 10:35 am -10:45 am | Break         | Break         | Break         |  |  |
| 10:45 am -11:45 am | Period 5      | Period 6      | Period 5      |  |  |
| 11:45 am -12:20 pm | Lunch         | Lunch         | Lunch         |  |  |
| 12:20 pm -2:45 pm  | Independent   | Independent   | Independent   |  |  |
|                    | work, groups, | work, groups, | work, groups, |  |  |
|                    | office hours  | office hours  | office hours  |  |  |

NEED HELP? Check your CANVAS page Email your teachers Drop into your teacher's virtual office hours

## #IChooseMurrietaValleyUSD

## Aeries Communication

### AERIES COMMUNICATION

# ARE WE CONNECTED?

Have you received Thompson's emails this year? This school year more than ever before, vital information will be distributed through Aeries Communication

## YOU MAY NEED TO UPDATE YOUR AERIES COMMUNICATION PREFERENCES

Here's how to make changes to your account

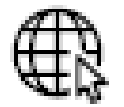

Start at Thompson's website:

https://www.murrieta.k12.ca.us/thompson

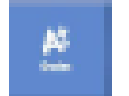

Select the A+ icon from the blue menu bar

Log into your Aeries parent account and look

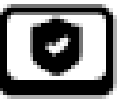

for the Aeries Communication Preferences

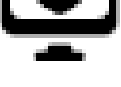

box in the upper left hand corner

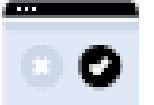

Ensure (General and Emergency Announcements) is

selected. This will ensure all message

types are being delivered

FOR FURTHER ASSISTANCE EMAIL AMATKINS@MURRIETA.K12.CA.US

## Aeries Communication

### AERIES COMMUNICATION

# ARE WE **CONNECTED?**

Have you received Thompson's emails this year? This school year more than ever before, vital information will be distributed through Aeries Communication.

## YOU MAY NEED TO UPDATE YOUR AERIES COMMUNICATION PREFERENCES

Here's how to make changes to your account

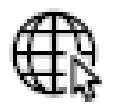

Start at Thompson's website:

https://www.murrieta.k12.ca.us/thompson

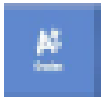

Select the A+ icon from the blue menu bar

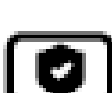

Log into your Aeries parent account and look

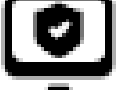

for the Aeries Communication Preferences

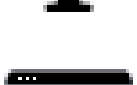

box in the upper left hand corner

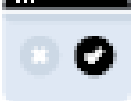

Ensure (General and Emergency Announcements) is

selected. This will ensure all message types are being delivered

FOR FURTHER ASSISTANCE EMAIL AMATKINS@MURRIETA.K12.CA.US

## Aeries Communication

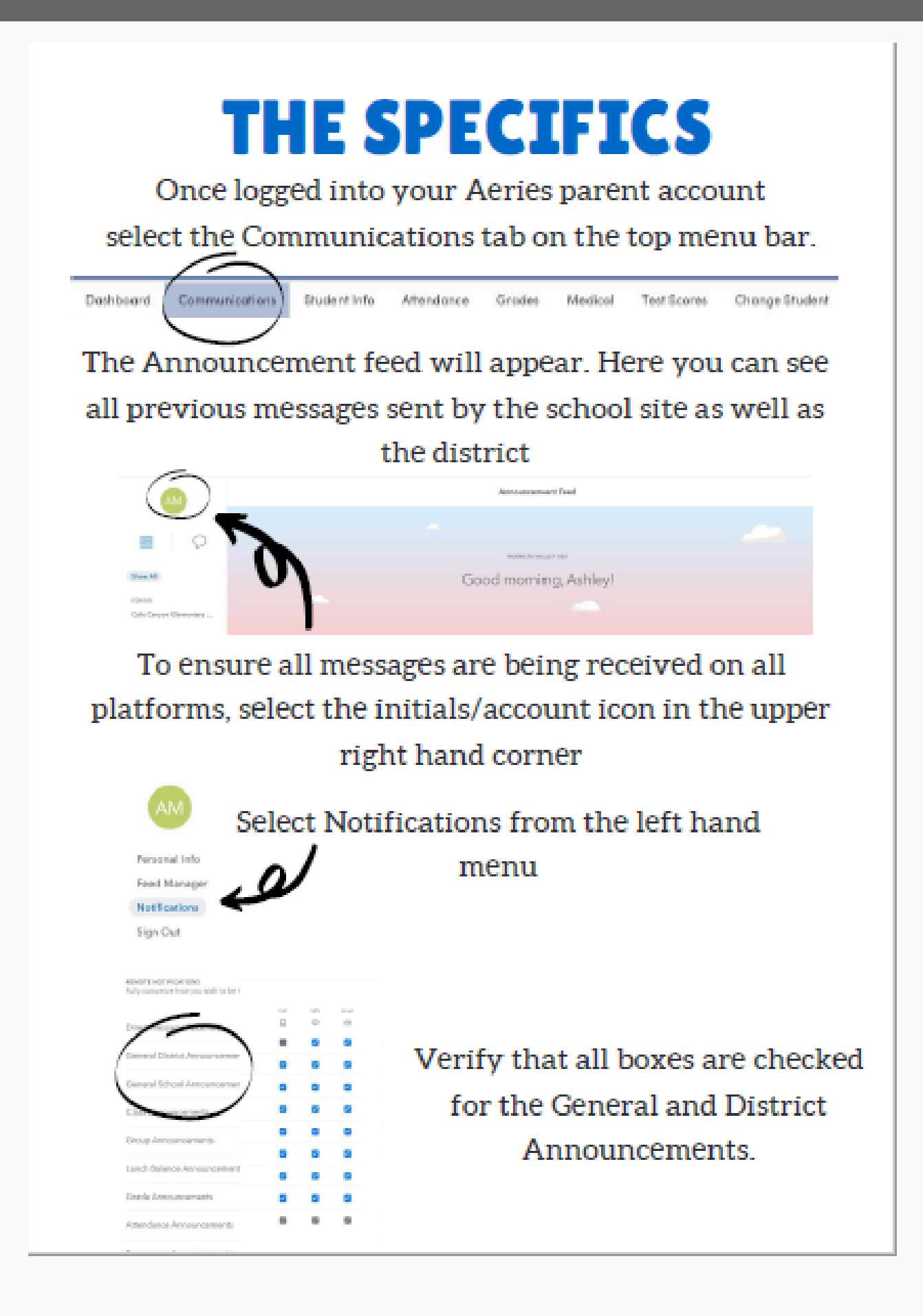

## Optimizing 365

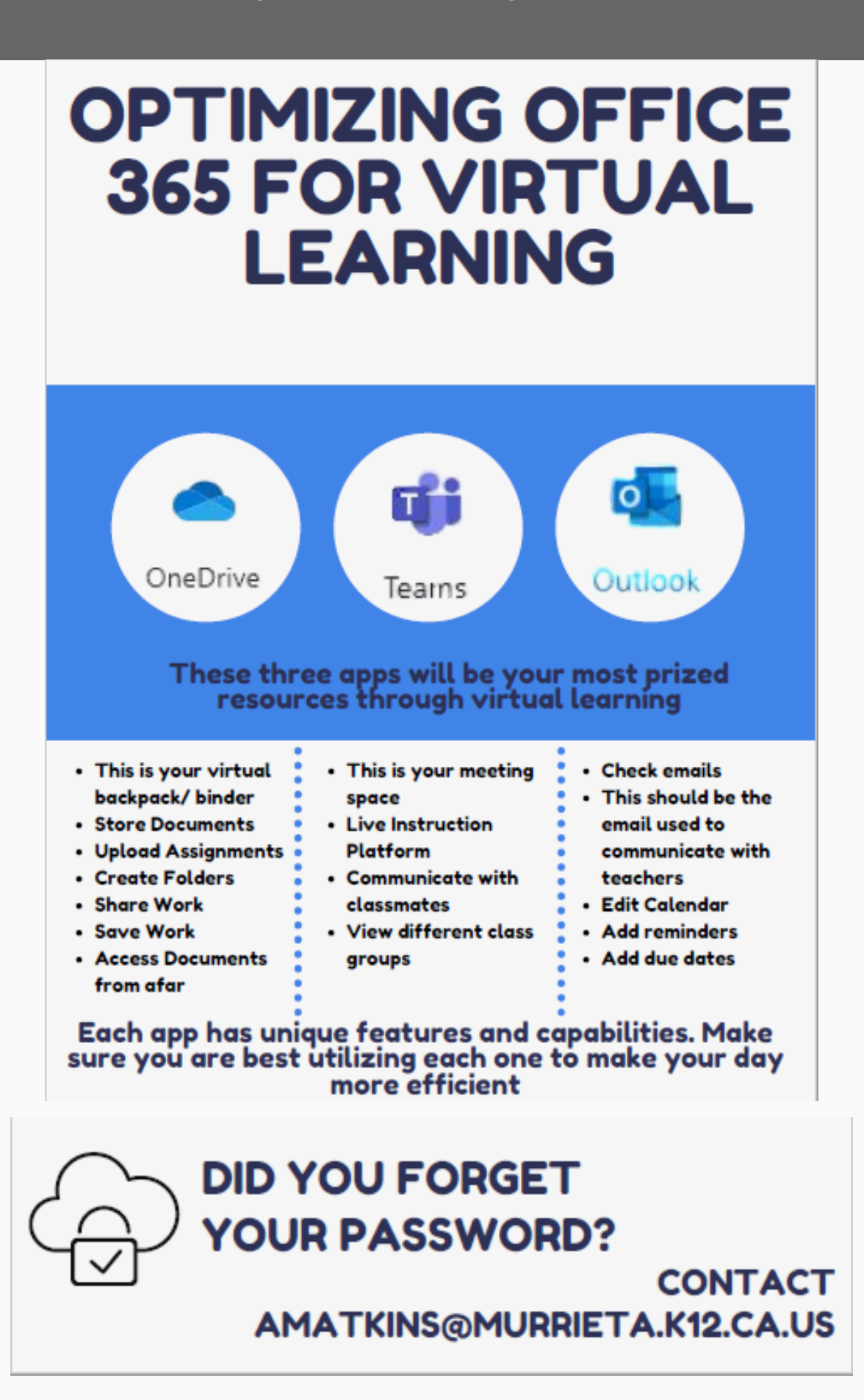

# Multiple Office Accounts

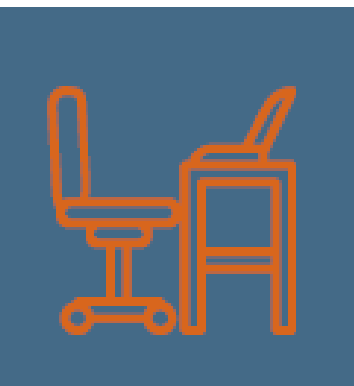

When logging out, students <u>must log</u> <u>out of</u> <u>OneDrive</u> every time

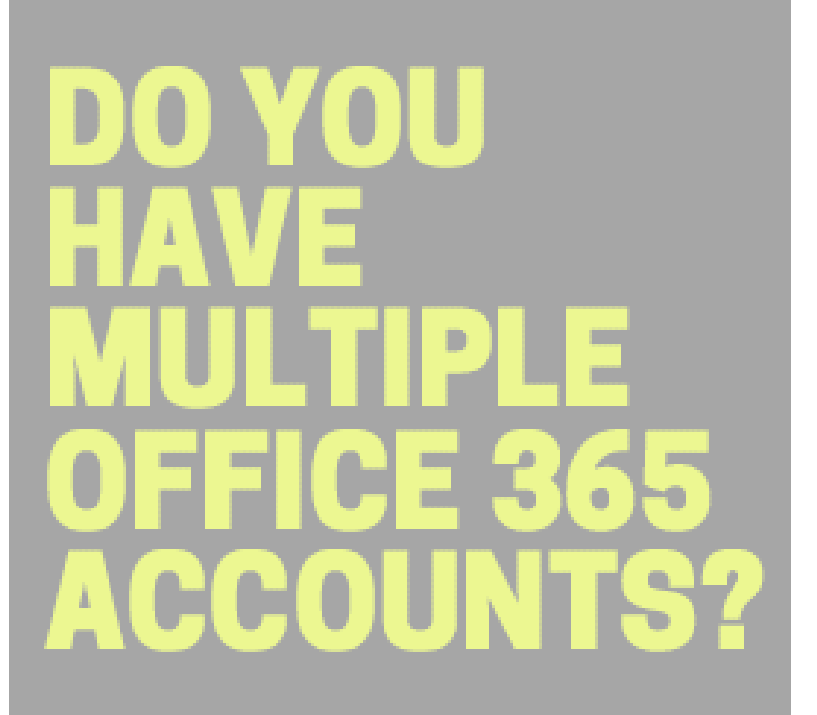

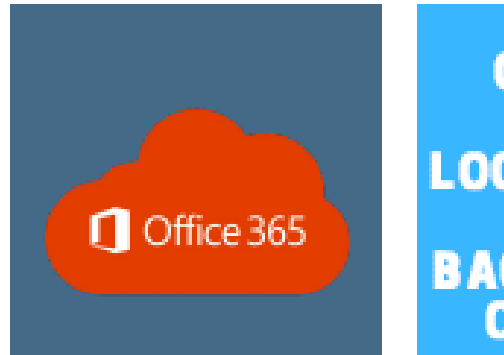

OFFICE 365 STAYS LOGGED ON IN THE BACKGROUND OF DEVICES

LOGGING OUT OF OUTLOOK OR OTHER APPS ALONE WILL CAUSE FRUSTRATION FOR OTHER USES.

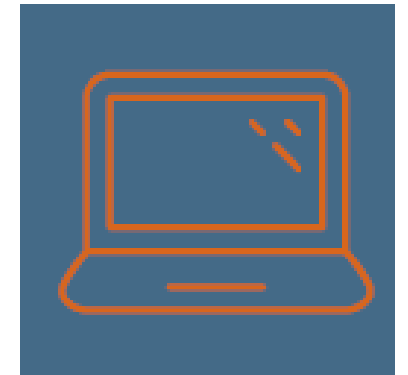

FOR MORE INFORMATION, CONTACT ASHLEY AT AMATKINS@MURRIETA.K12.CA.US

# Properly Logging Out

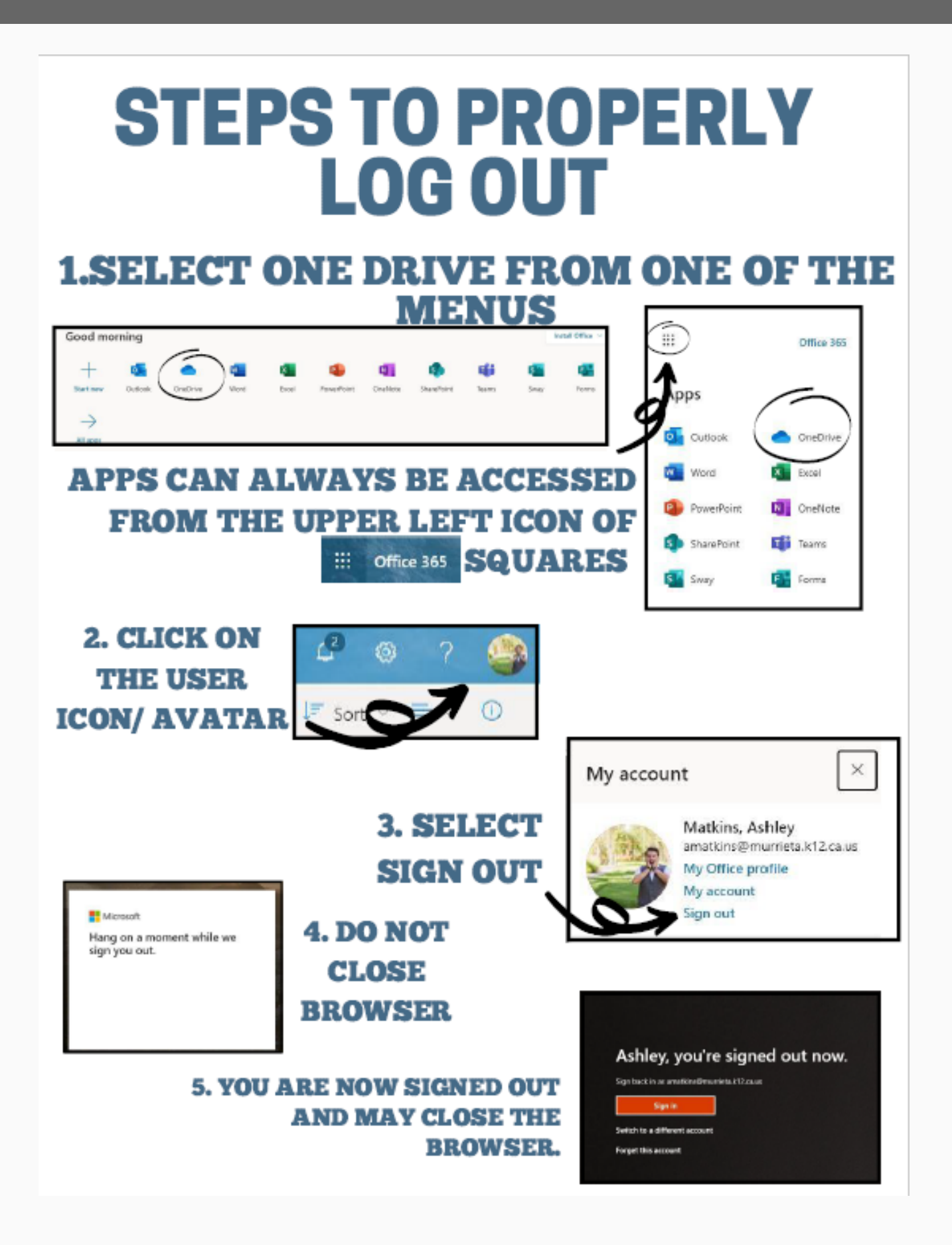

# 5 Star Student App

In the app stores, search for "5 star students" to quickly locate the app

https://itunes.apple.com/us/app/5-star-students/id606076034?ls=1&mt=8

https://play.google.com/store/apps/details?id=com.fivestarstudents.app&hl=en

Once installed, the user must locate their school and register.

|             | · 1287     | NI ₹≬∎D      | *          | 1:28 PM         | 48 <b>B</b> D | <b>v</b>                | 128 PM           | 73∎D | •        | 1:29 PM           | <b>1</b> 1∎⊃ |
|-------------|------------|--------------|------------|-----------------|---------------|-------------------------|------------------|------|----------|-------------------|--------------|
|             | Select Co  | ountry       | < Back     | Select State    |               | < Bao                   | k Select School  |      | < Back   | Enter Information |              |
|             | Canada     | 2            | Alabama    |                 |               | Adam                    | is High School   | ,    | D        |                   |              |
|             |            |              | Adapta     |                 |               | -                       | poor made serior |      | Last na  | me                |              |
|             |            |              | Adkansas   |                 |               |                         |                  |      |          | Register          |              |
|             |            |              | California |                 |               | _                       |                  |      |          |                   |              |
|             |            |              | Colorado   |                 |               | -                       |                  |      |          |                   |              |
|             |            |              | Connecticu | t               |               |                         |                  |      |          |                   |              |
|             |            |              | Delaware   |                 | >             | -                       |                  |      |          |                   |              |
|             |            |              | Florida    |                 | >             |                         |                  |      |          |                   |              |
|             |            |              | Georgia    |                 | >             |                         |                  |      |          | Need Help?        |              |
|             |            |              | Hawaii     |                 | >             | -                       |                  |      |          | Start Over        |              |
|             |            |              |            |                 |               |                         |                  |      |          |                   |              |
| STUDENTS WI | ILL NEED T | 'HEIR<br>AME | -          | Pointa by Po    | 345 P         | ts<br>To<br>redetboards | Стокра           |      |          |                   |              |
| TOLO        | DG ON      |              |            | a) fi           | 1 23          | ر<br>ار                 | ⊕                |      | <u>C</u> | DEMICS LOT        |              |
|             |            |              |            | Activities Deer | via Ticlosta  | PALDE                   | Academics        |      | K        | ARTS              | 7            |
|             |            |              |            | ft Hanne        | Quel le       | Gebroel Prope           | Raw R            |      |          |                   |              |

Tapping the Activities icon will display a list of activity participation for the registered user. Participation in activities during previous years will also be listed, if available.

Tapping the *Events* icon will display the list of events attended by the registered user. Event attendance during previous years will also be listed, if available.

# Aeries Student Portal

## **Aeries Student Portal**

## How to create a new account or reset a password

### Go to the Thompson Homepage

https://www.murrieta.k12.ca.us/thompson

### Click on the Aeries Icon on icon bar across the top of the page

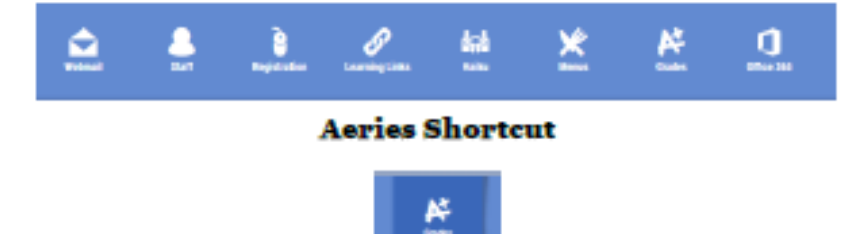

Once you reach this screen, decide whether you need to create an account or reset the password.

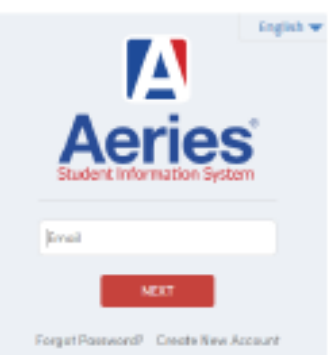

- Murrieta Valley USD
- If you need to create an account, select the option on the bottom right
- If you forgot your password, but have accessed your own Aeries account previously, select the option on the bottom left.

### Students will need to use their <u>9digitID@mvasd.org</u> mail for Aeries Portal creation

### If student selects <u>RESET PASSWORD</u>

Students must then access their Microsoft 365 account to access reset link

### If student selects <u>CREATE NEW ACCOUNT</u>

Students will follow prompts, including accessing Microsoft 365 for verification link

### STUDENTS WHO ARE LOGGING IN FOR THE FIRST TIME

Must receive Verification Code and Primary Phone Number from Student Services.

## Aeries Parent Portal

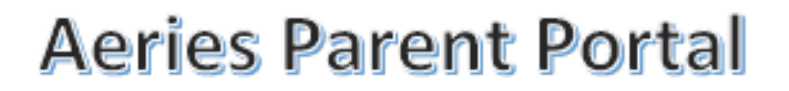

### How to create a new account or reset a password

#### Go to the Thompson Homepage

https://www.murrieta.k12.ca.us/thompson

#### Click on the Aeries Icon on icon bar across the top of the page

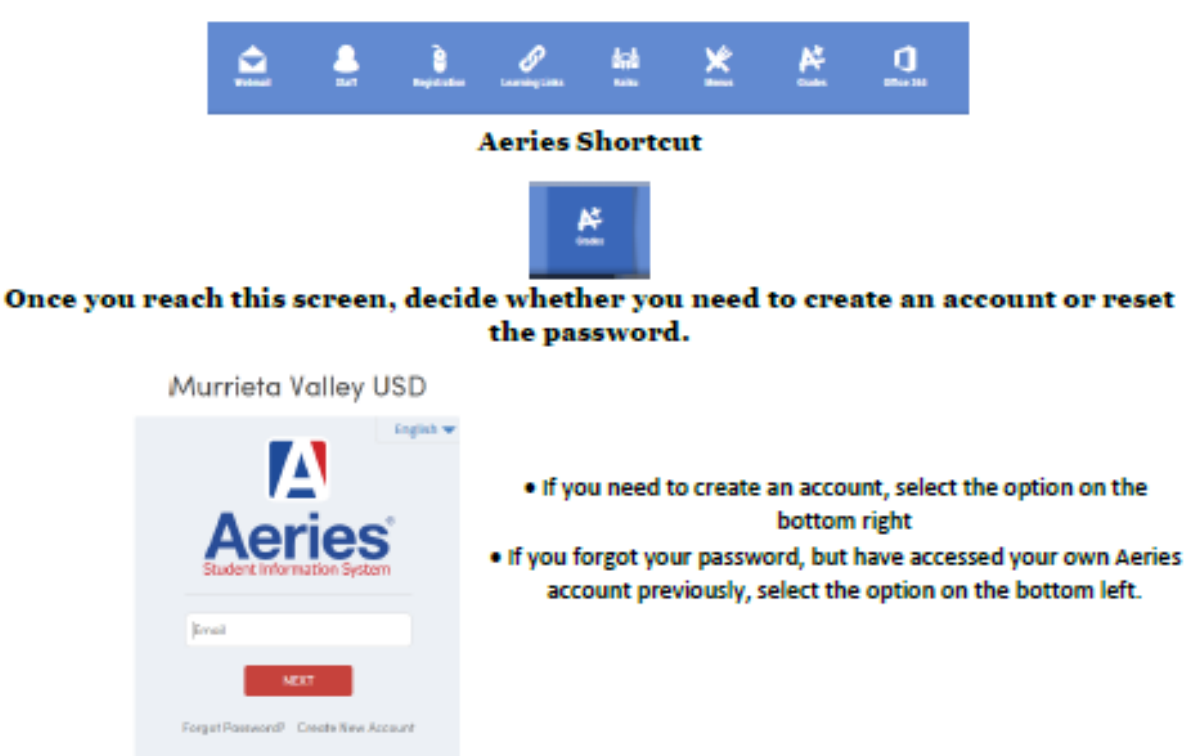

## Parents will need to use their <u>email that is listed with in Aeries</u> for Aeries Portal creation

### If you select <u>RESET PASSWORD</u>

Parent must then access their email account to access reset link

### If parent selects <u>CREATE NEW ACCOUNT</u>

· Parent will follow prompts, including accessing their personal email account for verification link

### PARENTS WHO ARE LOGGING IN FOR THE FIRST TIME

May need Verification Code and Primary Phone Number from Student Services.

Contact amatkins@murrieta.k12.ca.us for this information